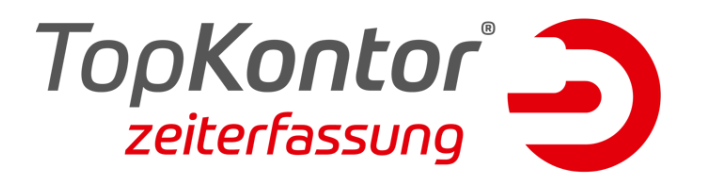

## Schnittstelle zu Sage HWP

Im Folgendem wird Ihnen erklärt, wie Sie die Schnittstelle zu Sage HWP einrichten können. Öffnen Sie hierzu zunächst den Topzeit Administrator und melden Sie sich an. Klicken Sie dann auf Ihre Datenbank und fügen per Rechtsklick die Schnittstelle hinzu:

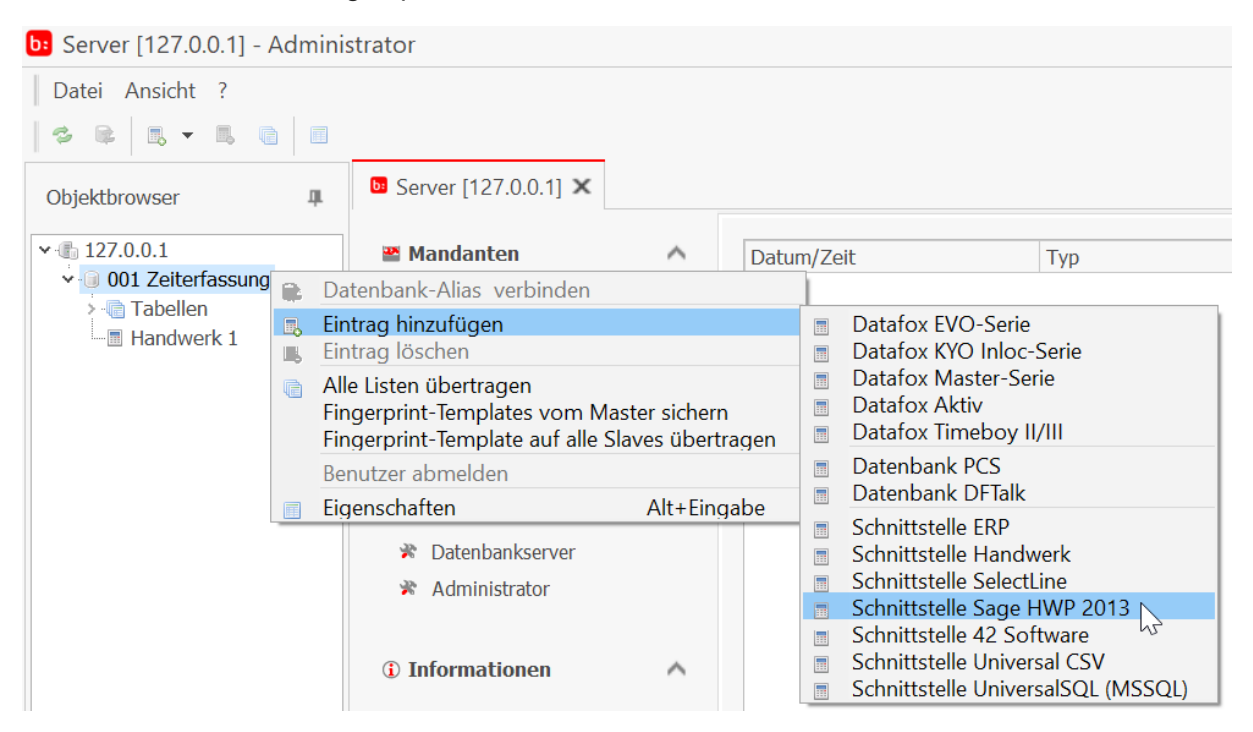

Sie müssen nun in der Schnittstelle den Servernamen, Benutzer und Kennwort wie im HWP Konfigurator und bei der HWP Installation angeben und dann die Verbindung testen.

| Nummer:                             | 30                                                      |         |                                                                                                    |
|-------------------------------------|---------------------------------------------------------|---------|----------------------------------------------------------------------------------------------------|
| Beschreibung:                       | HWP 2014                                                |         |                                                                                                    |
| ugangsdaten                         |                                                         |         |                                                                                                    |
| Server:                             | BSS-WIN10\SAGEHW2014                                    |         |                                                                                                    |
|                                     | •                                                       | Serve   | ername, benutzer und ker                                                                                   |
| Benutzer:                           | sa 🔶                                                    | wie in  | HWP-Konfigurator und b                                                                                     |
| Benutzer:<br>Kennwort:              | sa *******                                              | wie in  | ername, Benutzer und Ker<br>h HWP-Konfigurator und b<br>Installation angegeben.                            |
| Benutzer:<br>Kennwort:              | sa<br>*********<br>Windows-Authentifizierung            | Wie in  | HWP-Konfigurator und Ker<br>HWP-Konfigurator und b<br>Installation angegeben.<br>Verbindung testen         |
| Benutzer:<br>Kennwort:<br>Datenbank | sa<br>********<br>Windows-Authentifizierung<br>Handwerk | Mandant | Prname, Benutzer und Ker<br>HWP-Konfigurator und bi<br>Installation angegeben.<br>Verbindung testen<br>900 |

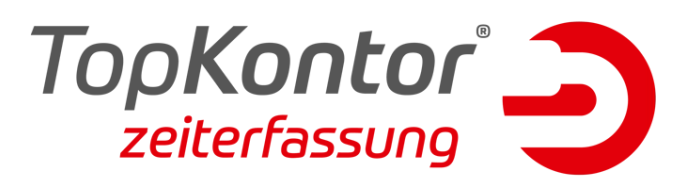

Im HWP sieht man dann die Statis mit denen gearbeitet werden kann: Diese werden auch ausgelesen und können aktiviert werden.

| 📄 Projekteinstellung                                                                                      | en                                                                                      |                                                                          |                             |             |                     |           | ?              | x  |
|----------------------------------------------------------------------------------------------------|-----------------------------------------------------------------------------------------|--------------------------------------------------------------------------|-----------------------------|-------------|---------------------|-----------|----------------|----|
| Nummer Oberb<br>20170015 Willy S                                                                          | <u>O</u> berbegriff<br>Willy Schröter / Essen                                           |                                                                          |                             |             | Datum<br>17.04.2018 | Kundenr   | nr.<br>10035 💌 | Ľ  |
| Erlöscodes Rohs                                                                                           | offe Sic                                                                                | herheit                                                                  | Auskunft                    | Aufmaße     | Anhänge             | Provision | Mitarbeit      | er |
| Anschrift Anga                                                                                            | oen Z                                                                                   | Zahlungsk                                                                | conditionen                 | Sonst       | iges Ka             | kulation  | Grundlager     | n  |
| Projektstatus<br>Kundendienststatus<br>Auftraggeber<br>UstID<br>Bearbeiter (Benutze<br>Anzeige der Endsur | Auftrag<br>Abgesc<br>Angebo<br>Auftrag<br>Auftrag<br>Neu<br>Offen<br>Teilrech<br>Uberga | erhalten<br>hlossen<br>t abgelef<br>abgesch<br>erhalten<br>nung<br>be ZE | nnt<br>lossen<br>werden von | n Nettobetr | ag abgezoge         | 20        | ~              |    |

Diese sollte dann auch entsprechend auch entsprechend in der Schnittstelle aktiviert werden:

| Export-Ordner:                                                                         | •••                                                                                                    |
|----------------------------------------------------------------------------------------|----------------------------------------------------------------------------------------------------|
| Parameter Alle erfassten Zeiten werden pro                                             | Projekt als CSV in den Export-Ordner exportiert                                                              |
| Vorgänge<br>Zur Übernahme von Projekten aktivie<br>welchen Status die Projekte haben m | eren Sie die entsprechende Option und wählen zusätzlich aus,<br>nüssen, um als "offen" übernommen zu werden. |
| IV Projekt                                                                             | Abgeschlossen Angebot abgelehnt Auftrag abgeschlossen Auftrag erhalten Neu Offen                             |
|                                                                                        | ☐ Teilrechnung<br>✓ Übergabe ZE                                                                              |
|                                                                                        | OK Abbrechen                                                                                                 |

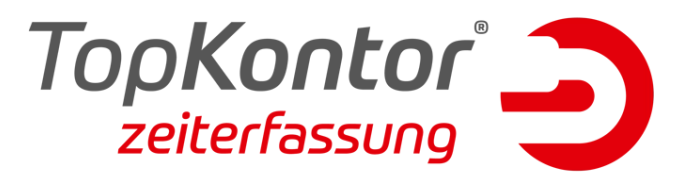

Wird nun ein Projekt im HWP mit dem Status Übergabe ZE versehen und gespeichert wird es in die Zeiterfassung übergeben.

Mit der Angabe eines Export Verzeichnisses und der Aktivierung des Parameters kann dann eine Übergabe der Erfassten Zeiten in eine CSV Datei erfolgen, die dann über die HWP Zeiterfassung importiert werden kann.

| Derechberne                            | That have the | Handarre 50                              | M            |  |
|----------------------------------------|---------------|------------------------------------------|--------------|--|
| Export-Ordner:                         |               |                                          |              |  |
| Parameter Alle erfassten Zeiten werden |               | oro Projekt als CSV in den Export-Ordner | r exportiert |  |

Hierzu muss eine Lohnart in der topzeit (z.B.: Nettostunden) angelegt und zugewiesen sein, dann werden die Zeiten in die Testdatei geschrieben und können dann im HWP importiert werden:

| ZEITERFASSUNG.TXT - Editor                                                                                                    |  |
|----------------------------------------------------------------------------------------------------|--|
| Datei Bearbeiten Format Ansicht ?                                                                                                    |  |
| Datum;Mitarbeiter;Projekt;Zeit_Std;Zeit_Min;Lohnart<br>07.05.2018;90001;20170015;4,50;04:30;001;<br>07.05.2018;90001;20170015;2,50;02:30;001; |  |